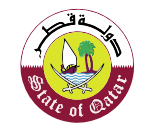

الهيئة العامة للضرائب GENERAL TAX AUTHORITY

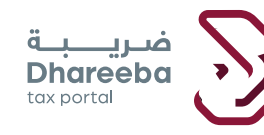

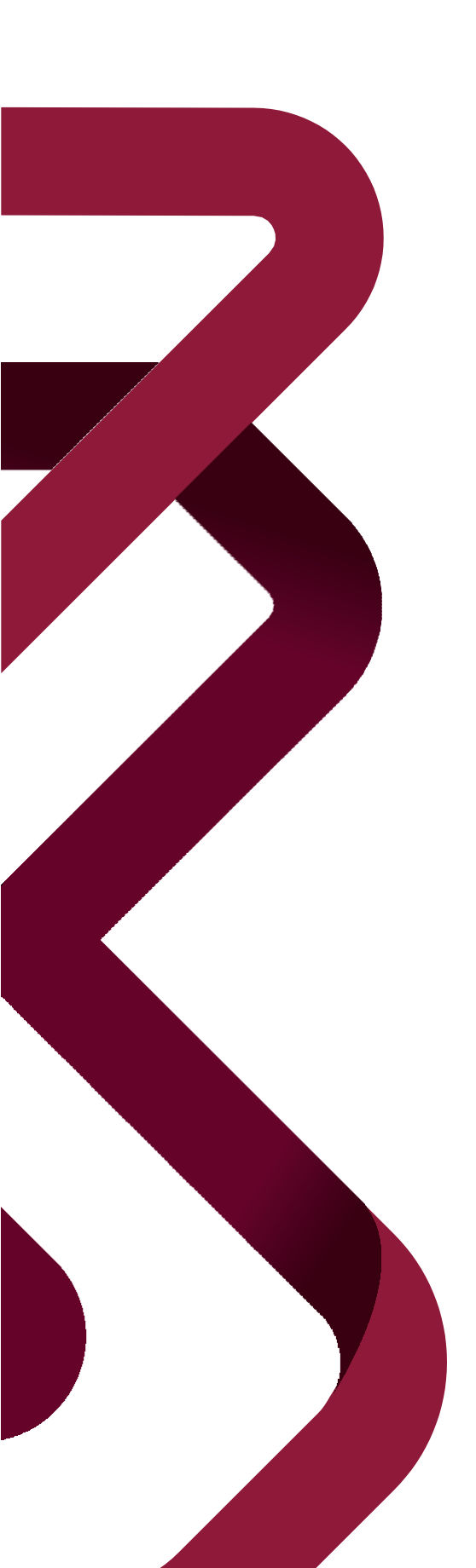

دليل المستخدم الإفصاح الطوعي

الإفصاح الطوعي إصدار ١.١ - ٢٠٢٠

#### المحتويات

| صفحة ٣ | الهدف من هذا الدليل              | 1     |
|--------|----------------------------------|-------|
| صفحة ٥ | خطوات تقديم طلب تسجيل            | ۲     |
|        | في الهيئة العامة للضرائب         |       |
|        | ١.٢ تسجيل الدخول عبر بوابة ضريبة |       |
|        | ٢_٢ لوحة المعلومات               |       |
|        | ١ شاشة التعليمات                 | 7_7   |
|        | تفاصيل الإفصاح الطوعي            | 777   |
|        | الملخص                           | ۲_۲_۳ |
|        | التصريح بصحة المعلومات           | ٤_٢_٢ |
|        |                                  |       |

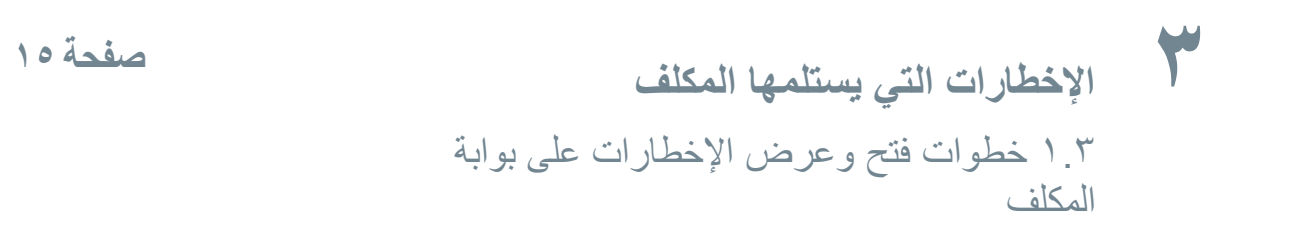

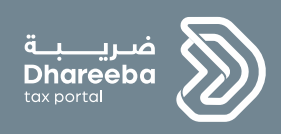

# الهدف من هذا الدليل

الإفصاح الطوعي إصدار ١.١ - ٢٠٢٠

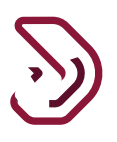

#### الهدف من هذا الدليل

الهدف من هذا الدليل هو شرح كيفية التقدم بطلب للإفصاح الطوعي عبر بوابة ضريبة.

يمكن للمكلفين الغير مسجلين سواء للضريبة الإنتقائية أو ضريبة القيمة المضافة من الإفصاح الطوعي عن الفواتير التي قام المكلف بجمعها بشكل خاطئ للضريبة الإنتقائية أو ضريبة القيمة المضافة.

٤

لوحة الإفصاح الطوعي تظهر للمكلفين غير المسجلين في الهيئة العامة للضرائب للضريبة الإنتقائية أو ضريبة القيمة المضافة أو كليهما. لذلك، يمكن أن يتم الإفصاح الطوعي لهذا النوع الضريبي فقط (الضريبة الإنتقائية أو ضريبة القيمة المضافة) من قبل المكلفين، و لنوع الضريبة التي لم يتم بتسجيلها.

و هذا يعني، إذا كان المكلف المسجل في الضريبة الإنتقائية، لا يمكن له إجراء الإفصاح الطوعي للضريبة الإنتقائية، وبالمثل، إذا كان المكلف مسجل في ضريبة القيمة المضافة، فلا يمكن إجراء الإفصاح الطوعي لضريبة القيمة المضافة.

يمكن لممثل الملكف، موظف ممثل الملكف و موظف الملكف تقديم طلب لل "الإفصاح الطوعي" نيابة عن الملكف.

#### خطوات عملية الإفصاح الطوعي:

- تعليمات للمكلف
- تفاصيل الإفصاح الطوعي
  - الملخص
- تصريح بصحة المعلومات

#### الإفصاح الطوعي

إصدار ۱.۱ - ۲۰۲۰

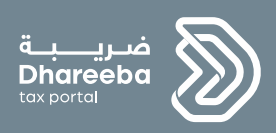

# ۲

## خطوات تقديم نموذج الإفصاح الطوعي

الإفصاح الطوعي

اصدار ۱.۱ - ۲۰۲۰

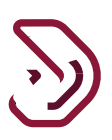

### ٢ خطوات تقديم الإفصاح الطوعي في الهيئة العامة للضرائب

#### ٢ \_ ١ تسجيل الدخول عبر بوابة ضريبة

يجب على المكلف تسجيل الدخول عبر بوابة ضريبة حيث يتم توجيهه تلقائياً إلى بوابة التوثيق الوطني.

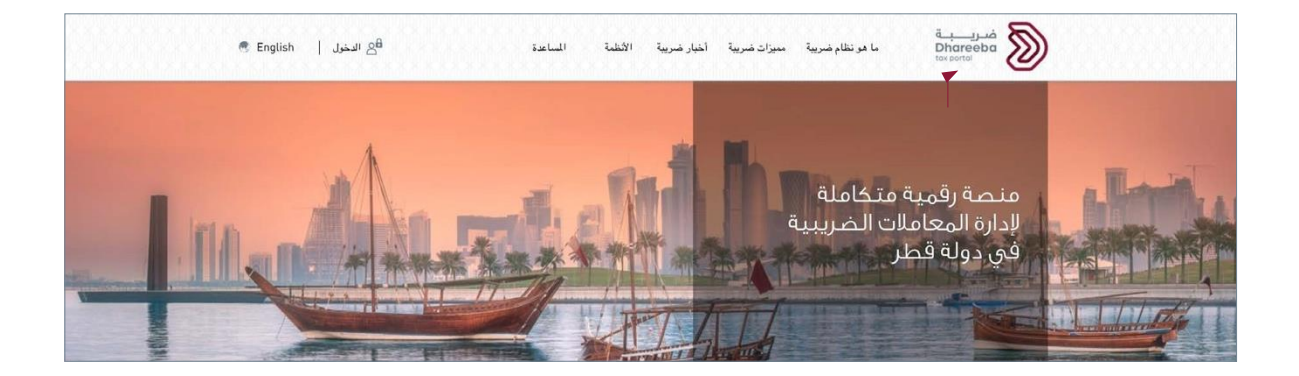

على المكلف تسجيل الدخول من خلال بطاقة الهوية القطرية أو عنوان البريد الإلكتروني وكلمة المرور الخاصة به، كما هو موضح في الشاشة أدناه:

| نظام التوثيق الوطني<br>National Authentication System |                |                                                                        | توثيق<br>тамтнеео |
|-------------------------------------------------------|----------------|------------------------------------------------------------------------|-------------------|
|                                                       | Authenticate   | I≣ Smart Card authentication<br>Login with Smartcard<br>Smartcard FAQs |                   |
|                                                       | © 2020 Governm | hent of Qatar                                                          |                   |

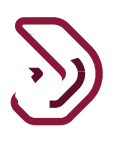

بعد تسجيل الدخول الناجح ، سيتم الانتقال إلى الشاشة أدناه. يجب على المكلف النقر على رقم التعريف الضريبي لتقديم طلب "الإفصاح الطوعي".

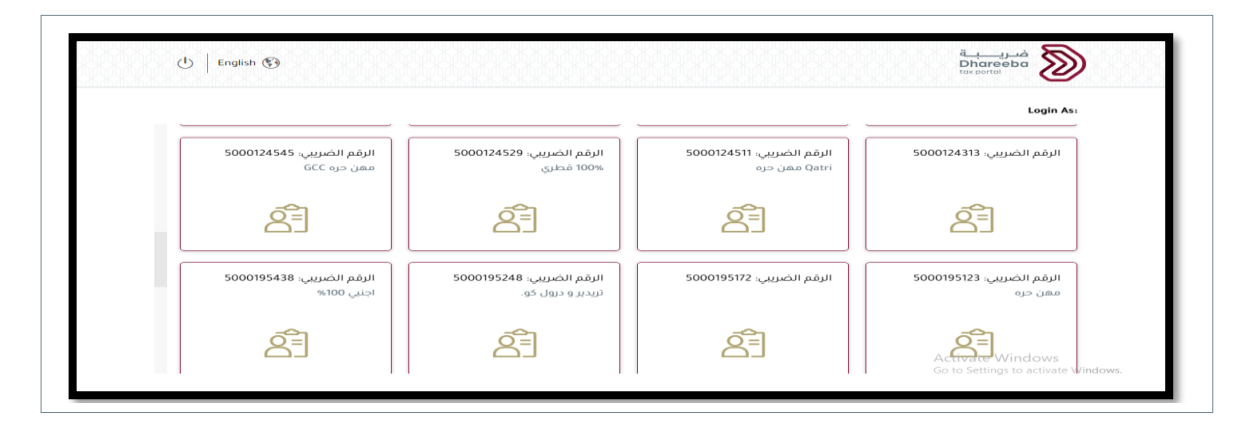

**٢ ٢ لوحة المعلومات** ينتقل الملكف إلى "الصفحة الرئيسية" على لوحة المعلومات.

|                               | t                |                        |                    | يسية           |
|-------------------------------|------------------|------------------------|--------------------|----------------|
| 8                             | =                | *                      | 2                  | 2              |
| إدارة الموضعين<br>لا الموضعين | في الشخصي<br>جرس | ىتىھادائې<br>چىزىن مىد | رائي<br>رجن<br>رجن | إخطا<br>7<br>© |
|                               |                  |                        |                    | -              |

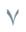

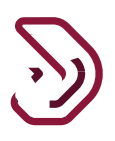

يجب على المكلف النقر على قائمة "الإخطارات". ومن ثم النقر على لوحة "الإفصاح الطوعي" .

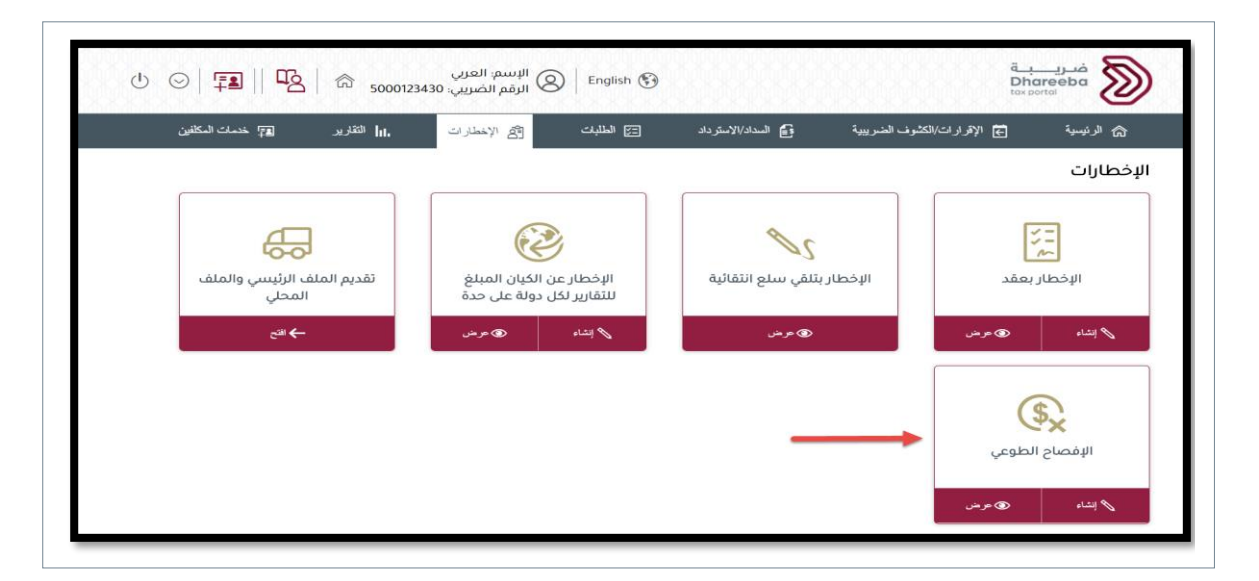

#### يظهر زر "إنشاء" وزر "عرض" على لوحة الإفصاح الطوعية.

عند النقر على زر "عرض":

يمكن عرض قائمة لجميع طلبات الإفصاح الطوعية المتاحة في النظام.

زر العرض 🖻 : يمكن للمكلف التحقق من أي نموذج طلب في وضع العرض من خلال النقر على زر عرض. يمكن للمكلف تصفية التفاصيل استنادًا إلى "الرقم المرجعي " و "حالة التقديم" و "حالة السداد" ويمكن تصفيتها مع "تاريخ التقديم". تعديل زر ٵ : إذا كان طلب الحالة هو مشر مسودة، يستطيع المكلف تعديل النموذج عن طريق النقر على رمز تحرير.

**عند النقر على زر "إنشاء"** : عند النقر على زر "إنشاء" لتقديم طلب الإفصاح الطوعي. ينتقل المكلف إلى شاشة التعليمات.

|   |   |            |             |                |                | طوعي             | فصاح الد           |
|---|---|------------|-------------|----------------|----------------|------------------|--------------------|
|   | c | إجراءا     | حالة السداد | حالة التقديم 🏹 | نوع الإفصاح    | تاريخ التقديم ↑↓ | الرقم √<br>المرجعي |
| F | × | 2          |             | تم التقديم     | الإفصاح الطوعي | 16/08/2020       | 9500000000         |
| đ | × | 2          |             | تم التقديم     | الإفصاح الطوعي | 17/08/2020       | 95000000001        |
| F | × | 2          |             | تم التقديم     | الإفصاح الطوعي | 17/08/2020       | 95000000001        |
| ଟ | × | 2          |             | تم التقديم     | الإفصاح الطوعي | 19/08/2020       | 9500000002         |
| ģ | × | 2          |             | مسوده          | الإفصاح الطوعي |                  | 9500000006         |
|   | ~ | <u>%</u> Л |             |                |                | 07/00 0000       | 050000000          |

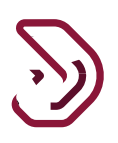

**زر إلغاء ×** : إذا كان وضع النموذج مسودة، سيكون المكلف قادر اعلى إلغاء النموذج عن طريق النقر على زر إلغاء. عند النقر على زر الإلغاء تظهر رسالة تحذير للملكف "هل تريد حقا إلغاء هذا التطبيق 'إذا كان الجواب "نعم"، سينتقل المكلف إلى الصفحة الرئيسة كما سيتم فقدان جميع البيانات السابقة الخاصة بك.

إذا قام المكلف بالنقر على "نعم"، سيتم إلغاء النموذج.

إذا تم النقر فوق "لا"، فسيتم إغلاق التحذير ولا يتم اتخاذ أي إجراء، ويبقى المكلف على نفس الشاشة.

| إجراءات | حالة السداد 🖓 | حالة التقديم                         | نوع البغصاح                                | تاريخ التقديم 🗘                                | الرقم المرجعي 🏹 |
|---------|---------------|--------------------------------------|--------------------------------------------|------------------------------------------------|-----------------|
| 9 × 1   |               | مسوده                                | الإقصاح الطوعي                             |                                                | 95000000145     |
|         |               | التأكيد                              | 1 ?                                        |                                                |                 |
|         | خری حیث سیتم  | فقد تحتاج إلى البدء من البداية مرة أ | ١ الطلب "إذا كانت الإجابة ينعم .<br>سابقة" | مل تريد حمَّا إلغاء مذ<br>فقد حميع بياناتك الب |                 |
|         | نمم لا        |                                      |                                            |                                                |                 |
|         |               |                                      |                                            |                                                |                 |
|         |               |                                      |                                            |                                                |                 |

#### ٢\_٢\_١ شاشة التعليمات

يجب على المكلف قراءة التعليمات واختيار من قائمة "هل تقدم الإفصاح عن". ثم النقر على زر "ابدأالآن" للمتابعة. عند النقر على زر "رجوع"، ينتقل المكلف إلى الشاشة السابقة. ستظهر الخيارات ضمن "هل تقدم الإفصاح عن" اعتمادًا على نوع الضريبة الذي لم يتم تسجيل الملكف بها في الهيئة العامة للضرائب. يجب على الملكف الاختيار من القائمة المنسدلة والنقر على "إبدأ الان".

|  | ن                                            | تعليمات للمكلفير                                   |
|--|----------------------------------------------|----------------------------------------------------|
|  | البدء في الإفصاح الطوعي                      | ۔۔<br>یرجی قراءۃ وفھم ھذہ التعلیمات قبل            |
|  | دقيقة                                        | <ul> <li>یرجی التأخد من تقدیمخم معلومات</li> </ul> |
|  | ستعامل بمنتهى السرية.                        | <ul> <li>إن المعلومات المقدمة في طلبكم</li> </ul>  |
|  | ة للهيئة العامة للضرائب، يعد مخالفاً للقانون | <ul> <li>إن تقديم معلومات خاطئة أو مضلا</li> </ul> |
|  | _                                            | هل تقدم الإفصاح عن                                 |
|  |                                              | Select                                             |
|  |                                              | ضريبة القيمة المضافة                               |
|  |                                              | الضربية الانتقائية                                 |
|  |                                              |                                                    |

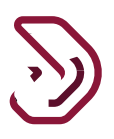

#### ٢.٢.٢ تفاصيل الإفصاح الطوعي

يجب على المكلف النقر على زر "إضافة الفواتير" لإضافة تفاصيل الإفصاح الطوعي.

|                     |                               | للوعي                                 | الإفصاح الد         |                  |              | قم الطلب:        |
|---------------------|-------------------------------|---------------------------------------|---------------------|------------------|--------------|------------------|
| صريح بصحة المعلومات | 3                             | تص                                    | 2 الملذ             |                  | ع الطوعي<br> | 1 تفاصيل الإفصاح |
|                     |                               |                                       |                     | وعي              | لإفصاح الط   | فاصيل ١١         |
| إجراءات             | مبلغ الضريبة المفروض<br>(ر.ق) | مبلغ الفاتورة شاملاً الضريبة<br>(ر.ق) | رقم مستند<br>العميل | نوع مستئد العميل | رقم الفاتورة | تاريخ الفاتورة   |
|                     |                               | ات                                    | لا توجد بيان        |                  |              |                  |
| 🔂 إضافة فواتير      |                               |                                       |                     |                  |              |                  |
|                     |                               |                                       |                     |                  |              |                  |
|                     |                               |                                       |                     |                  |              |                  |

شاشة تفاصيل الإفصاح الطوعي: بعد النقر على زر "إضافة الفواتير"، تظهر شاشة لتعبئة التفاصيل.

حقول التفاصيل على الشاشة هي كما يلي:

- تاريخ الفاتورة يجب على الملكف تحديد تاريخ الفاتورة. ولن يُسمح بالمواعيد المقبلة.
  - رقم الفاتورة يجب على الملكف إدخال رقم الفاتورة في هذا الحقل.
- 3. نوع هوية العميل يمكن للملكف تحديد نوع هوية العميل بناءً على خيارات القائمة المنسدلة: رقم التعريف الضريبي، معرف قطر، التسجيل التجاري، التصريح التجاري، جواز السفر.
  - 4. رقم تعريف العميل يمكن للملكف إدخال رقم معرف العميل استنادًا إلى نوع معرف العميل المحدد.
  - 5. اسم العميل يجب على الملكف إدخال اسم العميل. إذا قام الملكف بتحديد نوع معرف العميل كـ"رقم التعريف الضريبي" وتم إدخال "رقم معرف العميل " بشكل صحيح، فسيظهر اسم العميل على الشاشة.
- 6. مبلغ الفاتورة بما في ذلك الضريبة (الريال القطري) ومبلغ الضريبة المفروضة (الريال القطري) يجب على الملكف إدخال التفاصيل الصحيحة.
  - 7. ملاحظات ومرفقات يمكن للمكلف إدخال التفاصيل في حقل ملاحظات وإضافة مرفق بالنقر على أيقونة المرفق.
    - الرجوع: النظام سوف ينتقل المكلف إلى الشاشة السابقة من خلال النقر على زر الرجوع.
      - ور الحفظ: سيتم حفظ التفاصيل من خلال النقر على الزر "حفظ ".

| رقم الطلب:                          | 1                           | بفصاح الطوعي                 |
|-------------------------------------|-----------------------------|------------------------------|
| 🚺 تفاصيل الإفصاح الطوعي             |                             | <ol> <li>الملخص 3</li> </ol> |
| تاريخ الفاتورة / المستند*           | رقم الفاتورة / المستند*     | ملاحظات                      |
| DD/MM/YYYY                          |                             |                              |
| نوع هوية العميل                     | رقم العميل                  |                              |
| برجي التحديد                        |                             |                              |
| اسم العميل*                         |                             | مرفق                         |
|                                     |                             | 0 (0)                        |
| مبلغ الفاتورة شاملاً الضريبة (ر.ق)* | مبلغ الضريبة المفروض (ر.ق)* |                              |
|                                     |                             |                              |

إرفاق المستندات:

يجب أن يكون حجم الملف أقل من 5MB أوتساويه ، ويسمح بتحميل عدة مرفقات (الحد الأقصى 10) ، وأنواع المرفقات المسموح بها : DOC ، PDF ، JPEG ، JPG ، XLS ، DOCX.

|                        |           | الإفصاح الطوعي                                           |         | 9         | رقم الطلب:5000000049      |
|------------------------|-----------|----------------------------------------------------------|---------|-----------|---------------------------|
| 🚯 تصريح بصحة المعلومات |           | ââla                                                     |         | Ŷ         | 🚺 تفاصيل الإفصاح الطو:    |
|                        |           | <u></u>                                                  | رقم الف |           | تاريخ الفاتورة            |
|                        |           | 1. يجب أن يكون حجم الملف أقل من 5 ميجابايت               | 9090    |           | 01/09/2020                |
|                        | DOC / DOC | 2. اختر فقط الملف مع التمديد: X / PDF / JPG / XLS / XLSX | رقم مى  |           | نوع مستند العميل          |
|                        | +         | المرفقات (1)                                             | 27890   | ~         | بطاقة شخصية               |
|                        | 8         | docx تىرىخى مەنى                                         |         |           | اسم العميل                |
|                        | إغلىق     |                                                          | مبلغ ال | يبة (ر.ق) | مبلغ الفاتورة شاملاً الضر |
|                        | _         |                                                          |         |           |                           |

عند النقر على زر "حفظ"، تظهر التفاصيل كما هو موضح.

يمكن للمكلف إضافة تفاصيل متعددة من خلال النقر على زر "إضافة الفواتير".

حفظ كمسودة - يمكن للمكلف حفظ المعلومات في النموذج عن طريق النقر على زر "حفظ كمسودة". سيتم إنشاء رقم مرجعي

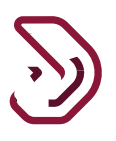

للنموذج. حيث يمكن للمكلف الاستمرار في تعبئة هذا الطلب في وقت لاحق.

يجب على الملكف النقر على زر "إ<mark>ستمر ار</mark>".

| 🖌 تفاصيل الإفصاح الطوعي | ز الطوعي     |                  | 2 الملخم            | ي ا                                   | ت 3                           | سريح بصحة الم                   | علومات |
|-------------------------|--------------|------------------|---------------------|---------------------------------------|-------------------------------|---------------------------------|--------|
| فاصيل الإفص             | بِفصاح الط   | وعي              |                     |                                       |                               |                                 |        |
| تاريخ الفاتورة رقم ا    | رقم الفاتورة | نوع مستند العميل | رقم مستند<br>العميل | مبلغ الفاتورة شاملاً الضريبة<br>(ر.ق) | مبلغ الضريبة المفروض<br>(ر.ق) | إجراءات                         |        |
| 0707 03/09/2020         | 70707        | بطاقة شخصية      | 2904000999          | 1,000.00                              | 1,000.00                      | × Ŋ                             | ā      |
| الإجمالي                |              |                  |                     | 1,000.00                              | 1,000.00                      |                                 |        |
|                         |              |                  |                     |                                       |                               | <table-cell> إضافة</table-cell> | فواتير |

#### ٢.٢.٢ الملخص

في شاشة "الملخص"، يمكن للمكلف عرض المعلومات التي قام بإدخالها في النموذج. يجب على لاملكف التحقق من التفاصيل ويمكن النقر على زر "تعديل" للعودة إلى المعلومات السابقة وإجراء التغييرات حيثما تطلب الأمر.

|                            |                                            | وعي              | الإفصاح الط      | 9500         | <b>قم الطلب:</b> 0000006 |
|----------------------------|--------------------------------------------|------------------|------------------|--------------|--------------------------|
| ح بصحة المعلومات           | تصريب                                      | 2 الملخص         |                  | لطوعي        | 1 تفاصيل الإفصاح اا      |
| تعديل                      |                                            |                  |                  | صاح الطوعي   | 1تفاصيل الإف             |
|                            |                                            | Excise T         | ах               |              | مل تقدم الإفصاح عن       |
| بلغ الضريبة<br>مفروض (ر.ق) | مبلغ الفاتورة شاملاً الضريبة م<br>(ر.ق) ال | رقم مستند العميل | نوع مستند العميل | رقم الفاتورة | تاريخ الفاتورة           |
| 1000                       | 1000                                       | 8989             | سجل تجاري        | 1213e3384    | 01/08/2020               |
| 1000.00                    | 1000.00                                    |                  |                  |              | Total                    |

الإفصاح الطوعي اصدار ١.١ - ٢٠٢٠

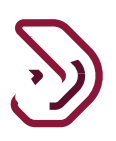

#### ٤.٢.٢ التصريح بصحة المعلومات

بعد النقر على زر "إستمرار"، ينتقل المكلف إلى شاشة "التصريح بصحة المعلومات" حيث سيتم تعبئة التفاصيل في جميع الحقول مسبقًا من تسجيل الدخول في بوابة التوثيق الوطني. يجب على اللمكلف وضع علامة على خانة الاختيار الإقرار. سيتم عرض زر "تقديم". يجب على الملكف النقر على زر "تقديم".

| an rand;                      |                                 | . بعدي . مويي  |       | 3 تصريح بصحة المعلومات |  |
|-------------------------------|---------------------------------|----------------|-------|------------------------|--|
| 1 تفاصيل الإفصاح الطوعي       |                                 |                |       |                        |  |
| صريح بصحة المع                | معلومات                         |                |       |                        |  |
| دسم الأول                     | الاسم الأخير                    | المسمى الوظيفي |       | التاريخ                |  |
| ايمن                          | ايمن                            | المكلف         |       | 07/09/2020             |  |
| بنوان البريد الإلكتروني       |                                 | رقم الهاتف     |       |                        |  |
| Ayman@invenio.com             |                                 | 50181050       | + 974 |                        |  |
| 🚽 أقربان المعلومات المقدمة في | ىة في هذا النموذج حقيقية وصحيحة |                |       |                        |  |

#### رسالة التنويه

بعد النقر على زر "تقديم"، ينتقل الملكف إلى شاشة "تصريح بصحة المعلومات" حيث يتم عرض الرقم المرجعي للنموذج. يمكن للمكلف إجراء الدفع بالنقر على زر "تقديم".

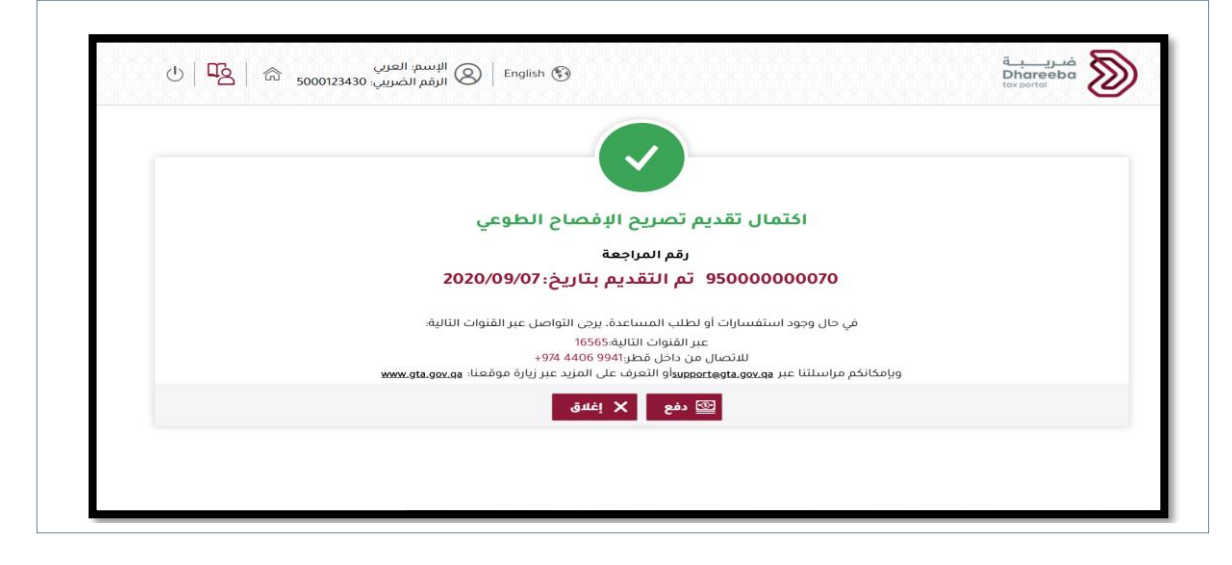

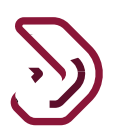

للدفع لاحقا يقوم المكلف بالنقر على زر "إغلاق". يمكن للمكلف مرة أخرى الوصول إلى هذا النموذج من خلال النقر على قائمة "السداد / الإسترداد" لإجراء الدفع. تظهر لوحة "إجمالي المدفوعات المستحقة" على الشاشة. يجب على الملكف النقر على زر دفع الضرائب.

| 📰 خدمات المكلفين | التقارير <b>ا</b> رر | ات 🐴 الإخطارات | السداد/الاسترداد 🛛 🔁 الطلب | الإقرارات/الكشوف الضريبية 🔒            | الرئيسية 🗲        |
|------------------|----------------------|----------------|----------------------------|----------------------------------------|-------------------|
|                  |                      |                |                            | ترداد                                  | السداد/الاسا      |
|                  | الاسترداد            | د الانتظار     | د المسبق. تحويلات          | تعامل السدا<br>Total Due P<br>QAR 78.6 | Payments<br>00.00 |
| ، عرض            | النشاء 🖌             | ، عرض          | ، عرض                      | انشاء 🏻 Pay Tax                        | es @              |
|                  |                      |                | حركات المالية              | تقسيط سجل الد                          | <b>:</b><br>طلب   |
|                  |                      |                | مرض                        | ی عرض ک                                | انتشاء            |

يجب على المكلف تحديد نفس الرقم المرجعي للطلب ومن ثم المتابعة في الدفع. يمكن للملكف الدفع الكامل، أو الدفع الجزئي وعلى أقساط أيضا.

|       |     | السداد                                   |                                                                                                    | غير المسدد                                                                                                    | مبلع الأنترام<br>الأصلي                                                                                                    | تاريخ<br>الاستحقاق                                                                                                    | الفترة<br>الضريبية/الوص                                                                                                    | نوع<br>الضريبة                                                                                                    | الرقم المرجعي                                                                                                    |                                                                                                    |                                                                                                    |
|-------|-----|------------------------------------------|----------------------------------------------------------------------------------------------------|----------------------------------------------------------------------------------------------------|----------------------------------------------------------------------------------------------------|----------------------------------------------------------------------------------------------------|----------------------------------------------------------------------------------------------------|----------------------------------------------------------------------------------------------------|----------------------------------------------------------------------------------------------------|----------------------------------------------------------------------------------------------------|----------------------------------------------------------------------------------------------------|
| منا   | QAR | 0.00                                     |                                                                                                    | 6,751,473.12                                                                                                    | 6,970,965.12                                                                                                    |                                                                                                    | 2019 ريع 1                                                                                                    | ET                                                                                                    | 091100000241                                                                                                    | <                                                                                                    | E                                                                                                    |
| متاخر | QAR | 765,078.00                               |                                                                                                    | 765,078.00                                                                                                    | 765,078.00                                                                                                    |                                                                                                    | 2019 ربع 2                                                                                                    | ET                                                                                                    | 091100000242                                                                                                    | ~                                                                                                    | R                                                                                                    |
|       | QAR | 450,060.00                               |                                                                                                    | 450,060.00                                                                                                    | 450,060.00                                                                                                    | 15/07/2019                                                                                                    | الضريبة الانتقائية                                                                                                    | ET                                                                                                    |                                                                                                    |                                                                                                    |                                                                                                    |
|       | QAR | 180,000.00                               |                                                                                                    | 180,000.00                                                                                                    | 180,000.00                                                                                                    | 15/07/2019                                                                                                    | جزاء تأخر ثقديم<br>إقرار ضريبي                                                                                                    | ET                                                                                                    |                                                                                                    |                                                                                                    |                                                                                                    |
|       | QAR | 135,018.00                               |                                                                                                    | 135,018.00                                                                                                    | 135,018.00                                                                                                    | 15/07/2019                                                                                                    | جزاء تأخر السداد                                                                                                    | ET                                                                                                    |                                                                                                    |                                                                                                    |                                                                                                    |
|       | مئا | QAR ومنا<br>منه QAR<br>QAR<br>QAR<br>QAR | Lio         QAR         0.00           Lio         QAR         765,078.00           QAR         450,060.00           QAR         180,000.00           QAR         135,018.00 | Lin         QAR         0.00           Lin         QAR         765,078.00           QAR         450.060.00           QAR         180.000.00           QAR         135,018.00 | Lie         QAR         0.00         6.751.473.12           Lie         QAR         765.078.00         765.078.00           QAR         450.060.00         450.060.00           QAR         180.000.00         180.000.00           QAR         135.018.00         135.018.00 | Lie         QAR         0.00         6.751,473.12         6.970,965.12           Lie         QAR         765,078.00         765,078.00         765,078.00           QAR         450,060.00         450,060.00         450,060.00         450,060.00           QAR         180,000.00         180,000.00         180,000.00         180,000.00           QAR         135,018.00         135,018.00         135,018.00         135,018.00 | Lie         QAR         0.00         6.751.473.12         6.970.965.12           Lie         QAR         765.078.00         765.078.00         765.078.00           QAR         450.060.00         450.060.00         450.060.00         15/07/2019           QAR         180.000.00         180.000.00         180.000.00         15/07/2019           QAR         135.018.00         135.018.00         15/07/2019 | QAR         0.00         6,751,473.12         6,970,965.12         1 ניס 2019           QAR         765,078.00         765,078.00         765,078.00         2 ניס 2019           QAR         765,078.00         765,078.00         765,078.00         1 ניס 2019           QAR         450,060.00         450,060.00         15/07/2019         ניס 2019           QAR         180,000.00         180,000.00         15/07/2019         ניס 2019           QAR         135,018.00         135,018.00         15/07/2019         ניס 2019 | QAR         0.00         6,751,473.12         6,970,965.12         1 ניט 2019         ET           QAR         765,078.00         765,078.00         765,078.00         2 ניט 2019         ET           QAR         450,060.00         450,060.00         15/07/2019         قال طری 1         ET           QAR         450,060.00         180,000.00         15/07/2019         ET         ET           QAR         180,000.00         180,000.00         15/07/2019         ET         ET           QAR         135,018.00         135,018.00         15/07/2019         ET | QAR         0.00         6.751.473.12         6.970.965.12         1 يوي 2019         ET         091100000241           QAR         765.078.00         765.078.00         765.078.00         2010         ET         091100000242           QAR         765.078.00         765.078.00         765.078.00         15/07/2019         ET         091100000242           QAR         450.060.00         450.060.00         15/07/2019         ET         ET           QAR         180.000.00         180.000.00         15/07/2019         ET         ET           QAR         135.018.00         135.018.00         15/07/2019         ET         ET | QAR         0.00         6.751.473.12         6.970.965.12         1 נו 2019         ET         091100000241         < |

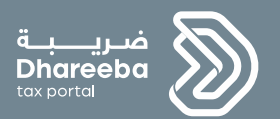

۲
الإخطارات التي يستلمها المكلف

الإفصاح الطوعي

اصدار ۱.۱ - ۲۰۲۰

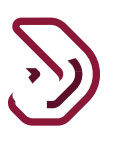

#### ٣ الإخطارات التي يستلمها المكلف

يستلم المكلف من الهيئة العامة للضر ائب إخطار ات بعد تقديم الإفصاح الطوعي وتكون عن طريق رسالة نصية قصيرة، رسالة بريد إلكتروني، أو من بوابة المكلف. الإخطار ات التي يستلمها المكلف بعد تقديم طلب التسجيل: ١. عندما يقوم المكلف بتقديم نموذج الإفصاح الطوعي ٢. إخطار بالفاتورة

#### ۲ ۲ خطوات فتح وعرض الإخطارات على بوابة المكلف

يجب على المكلف الدخول إلى بوابته والنقر على قائمة "إخطار اتى" لعرض جميع الشعارات التي يستلمها:

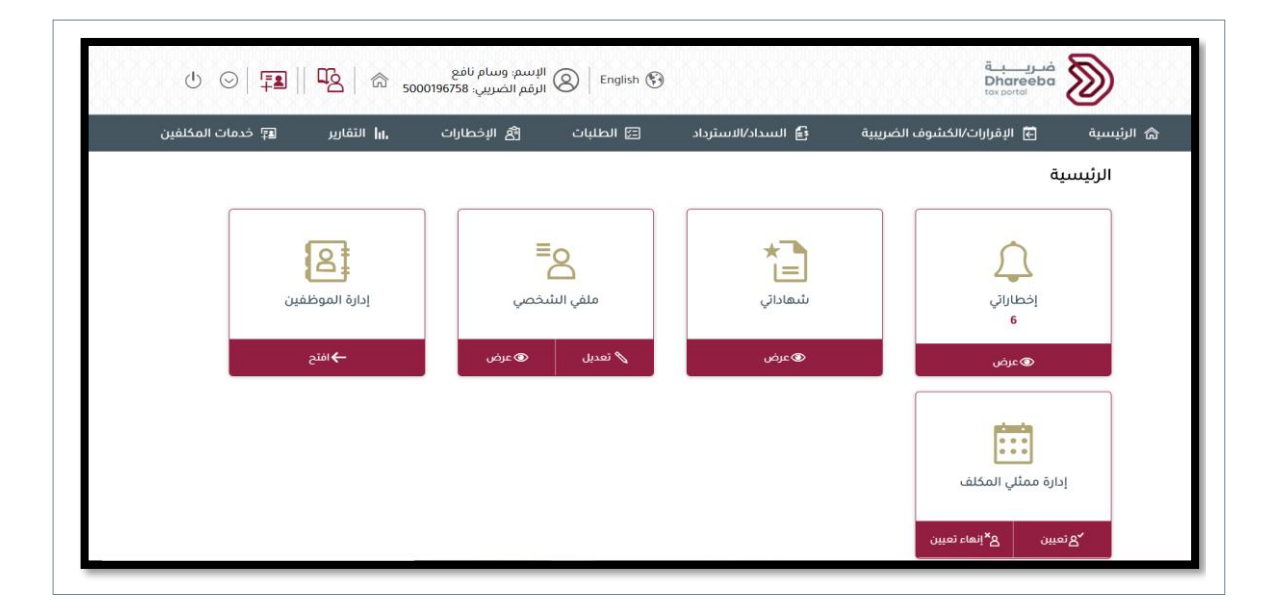

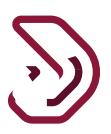

|          |          |               |                                   |             |                | خطاراتي       |  |
|----------|----------|---------------|-----------------------------------|-------------|----------------|---------------|--|
|          |          |               |                                   |             |                | 1             |  |
|          | 🖓 تصنيف  | 🖓 نوع الضريبة | 🖓 الموضوع                         | 🖓 نوع الطلب | 🖓 رقم المراجعة | الريخ الطلب آ |  |
| <u>+</u> | معلوماتي | شامل          | تقديم طلب التسجيل                 | التسجيل     | 100000015685   | 19/08/2020    |  |
| <u>+</u> | معلوماتي | شامل          | استلام - تصريح إفصاح<br>طوعي      | إفصاح طوعي  | 950000000020   | 23/09/2020    |  |
| <u>+</u> | معلوماتي | شامل          | فاتورة - تصريح الإفصاح<br>الطوعي  | إفصاح طوعي  | 95000000020    | 23/09/2020    |  |
| <u>+</u> | معلوماتي | شامل          | استلام - تصريح إفصاح<br>طوعي      | إفصاح طوعي  | 95000000020    | 23/09/2020    |  |
| Ŧ        | معلوماتي | شامل          | فاتورة - تصريح الإقصاح<br>الطوع ، | إفصاح طوعي  | 95000000020    | 23/09/2020    |  |

نهاية دليل المستخدم-